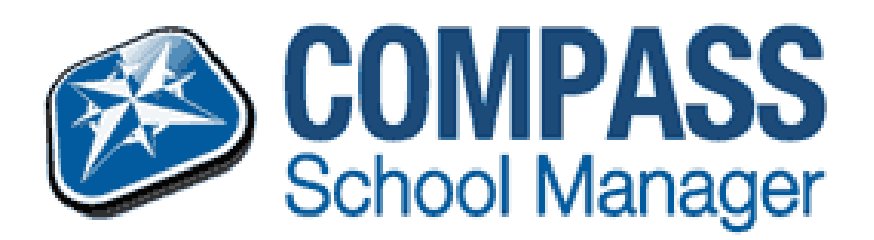

## **EMAIL THE STUDENT TEACHERS**

To email your students teachers directly parents and guardians need to get to the students profile.

• After logging on select the students profile from the welcome page.

| Ankone                                                                                                    | Ny Nets WARRAGE                                                                                                    |
|----------------------------------------------------------------------------------------------------|----------------------------------------------------------------------------------------------------|
| Nettone to the thompal featured of least Analytic North.<br>No the this lead for each of non-of-bound to explore the particle<br>he add that you previous excitance contact decide gate any memory<br>time and everal address, no site who address for parts previous<br>or additions to the particle and every these two every<br>to a tobes. | Answinsteine Prantik Reported Engineering     That is a series and is in a posterior or left's which approves     Link fore for reary offensation     My Reven     Watch 5 years which a transmiss wit taking schools tak schools     taking and |
|                                                                                                    | Note that of the routed counterfacts: a particle year a secret/particle (Count-Frees,<br>Note of Information with any Luck to 1.00 km funder, 2010 June,<br>writes all reflects of 1.00.<br>Ann Millionia with Charger Parkings                  |
|                                                                                                    | An adultris flacting which downstrate and the darger and control, place bring the the<br>Tribger term ASP for reducement. New                                                                                                    |

• Select the send emails option under the summary of the student

| alant that there for                                          | /                                                                                                    |
|---------------------------------------------------------------|----------------------------------------------------------------------------------------------------|
|                                                               | Mador Orockie                                                                                                    |
| K                                                             | All Andre Schlamare - Fingeret (Target 1987) 8<br>International and a structure and a financial and a structure and a structure a |
|                                                               | All Andrews And Mills                                                                                                    |
| latay's tobalak                                               | Attals Science Assaria (2) (98)                                                                                                    |
| 9 (LET. HOLE IF DE<br>LET HOLE IF DE<br>LET HOLE IF DE DE<br> |                                                                                                    |
| 1=                                                            | and tree it                                                                                                    |
| 2**                                                           |                                                                                                    |

- Once 'send emails' has been selected the following screen will appear.
- Tick the box next of the name of the teacher to whom you wish to send an email.
- Enter the subject and the message content
- Click the send Email button

| To specify processing and the specific static addition<br>of processing and the Static Static static addition<br>for the static static static static static static static static<br>for the static static static static static static static static static static<br>for the static static static static static static static static static static static static static static static<br>static static static static static static static static static static static static static static static static |                                                                                                    |     |
|----------------------------------------------------------------------------------------------------|----------------------------------------------------------------------------------------------------|-----|
| Crowl Recipients<br>(Crowl # ) (Deced # )                                                                                                    |                                                                                                    |     |
|                                                                                                    | <ul> <li>Da di anti prestanzani<br/>ini francisci prestanzani<br/>mili prestazione<br/>mili prestazione</li> </ul> |     |
| hereid south .                                                                                                    |                                                                                                    |     |
| Subject                                                                                                    |                                                                                                    |     |
|                                                                                                    |                                                                                                    |     |
| Message Content                                                                                                    |                                                                                                    |     |
| #/ F# 7105                                                                                                    |                                                                                                    | 100 |
|                                                                                                    |                                                                                                    |     |
|                                                                                                    |                                                                                                    |     |
|                                                                                                    |                                                                                                    |     |
|                                                                                                    |                                                                                                    |     |
|                                                                                                    |                                                                                                    |     |
|                                                                                                    |                                                                                                    |     |
|                                                                                                    |                                                                                                    |     |
|                                                                                                    |                                                                                                    |     |

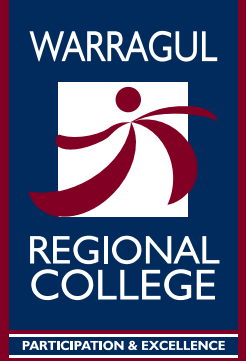

This email page can also be reached from the Compass welcome page by selecting the 'Action' ( **Factors for Michaels**) button and clicking on 'email teachers'.